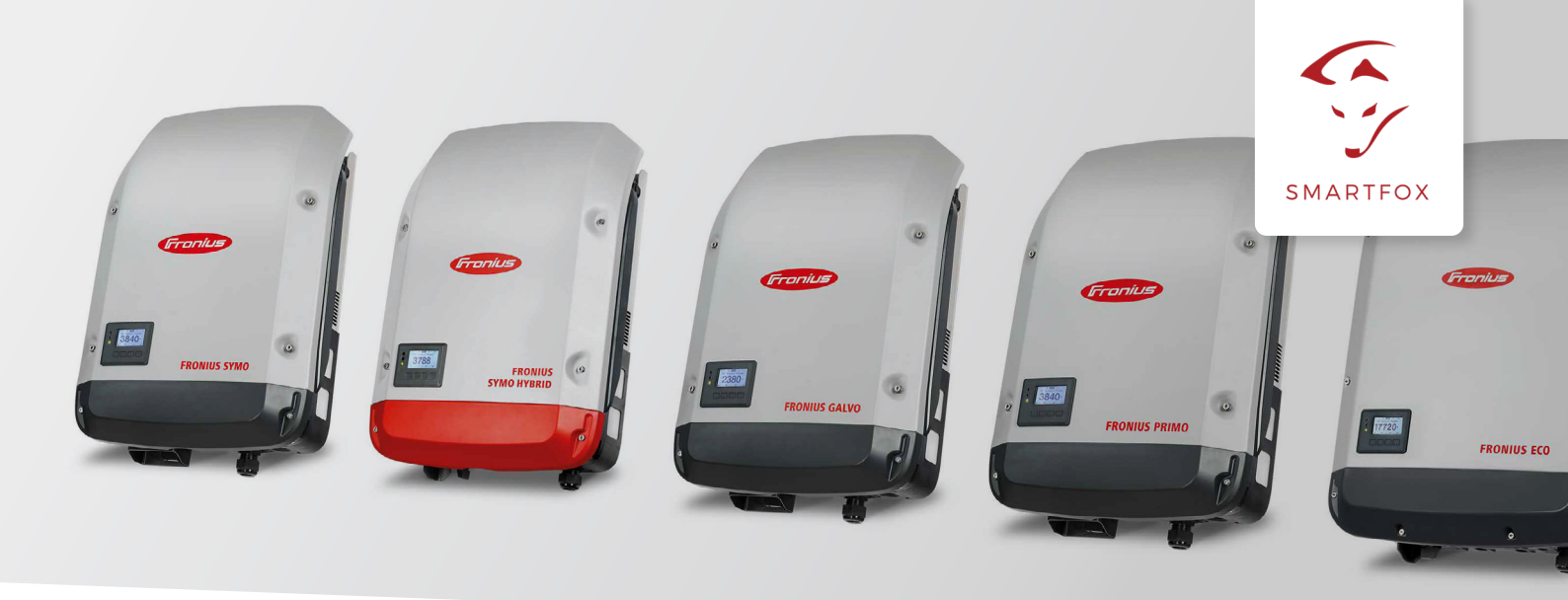

## Auslesen von Fronius Wechselrichtern mit Datamanager 2.0

Nachfolgende Anleitung erklärt die Anwendung und Parametrierung zum Auslesen von Fronius Wechselrichtern und zur Integration der PV und Batteriedaten in das SMARTFOX Monitoring.

Benötigte Artikel:

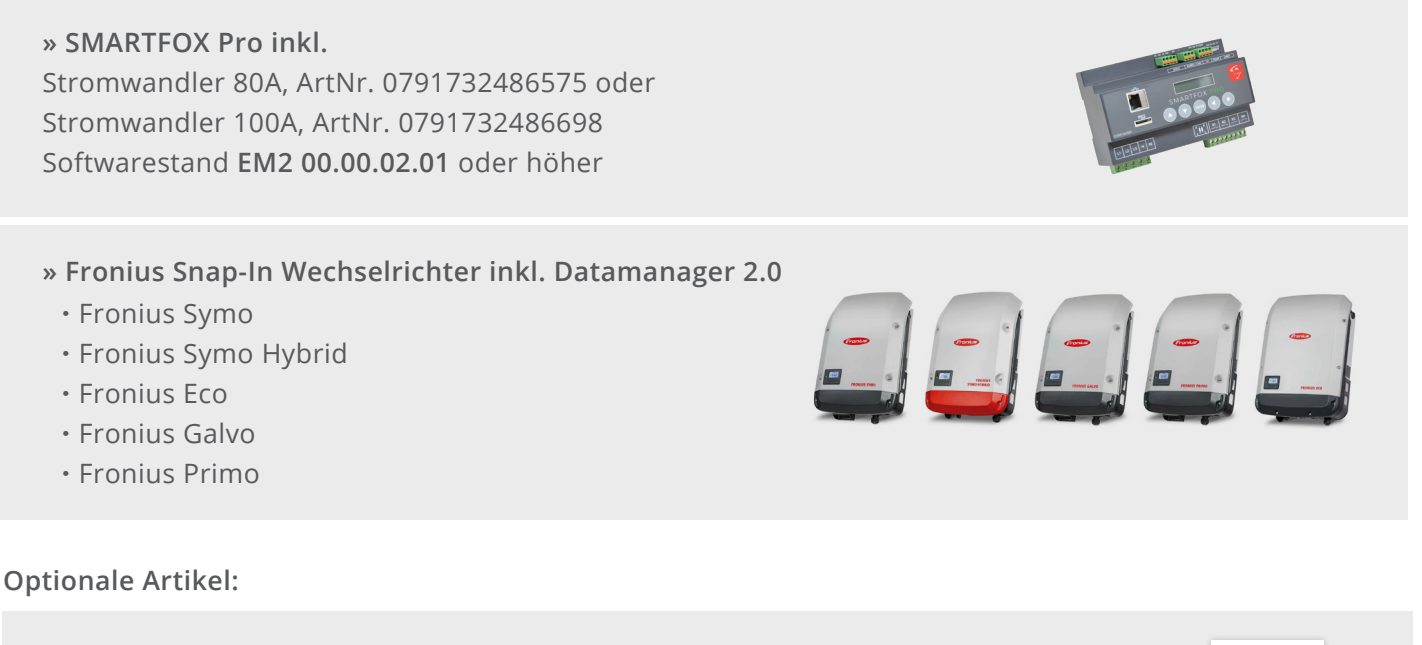

» SMARTFOX Wechselrichter Lizenz ArtNr. 0791732486445

Hinweis! 1 Wechselrichter kann ohne Lizenz ausgelesen werden, für jeden weiteren WR ist eine Lizenz erforderlich, max. 5 Wechselrichter möglich (bei 5 WR wären somit 4 Lizenzen erforderlich).

» SMARTFOX Batteriespeicher Lizenz ArtNr. 0791732486599

Hinweis! Wird benötigt um einen kompatiblen Batteriespeicher (BYD, LG, Fronius...) an einem Fronius Symo Hybrid auslesen zu können.

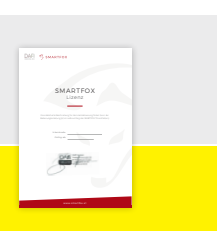

04

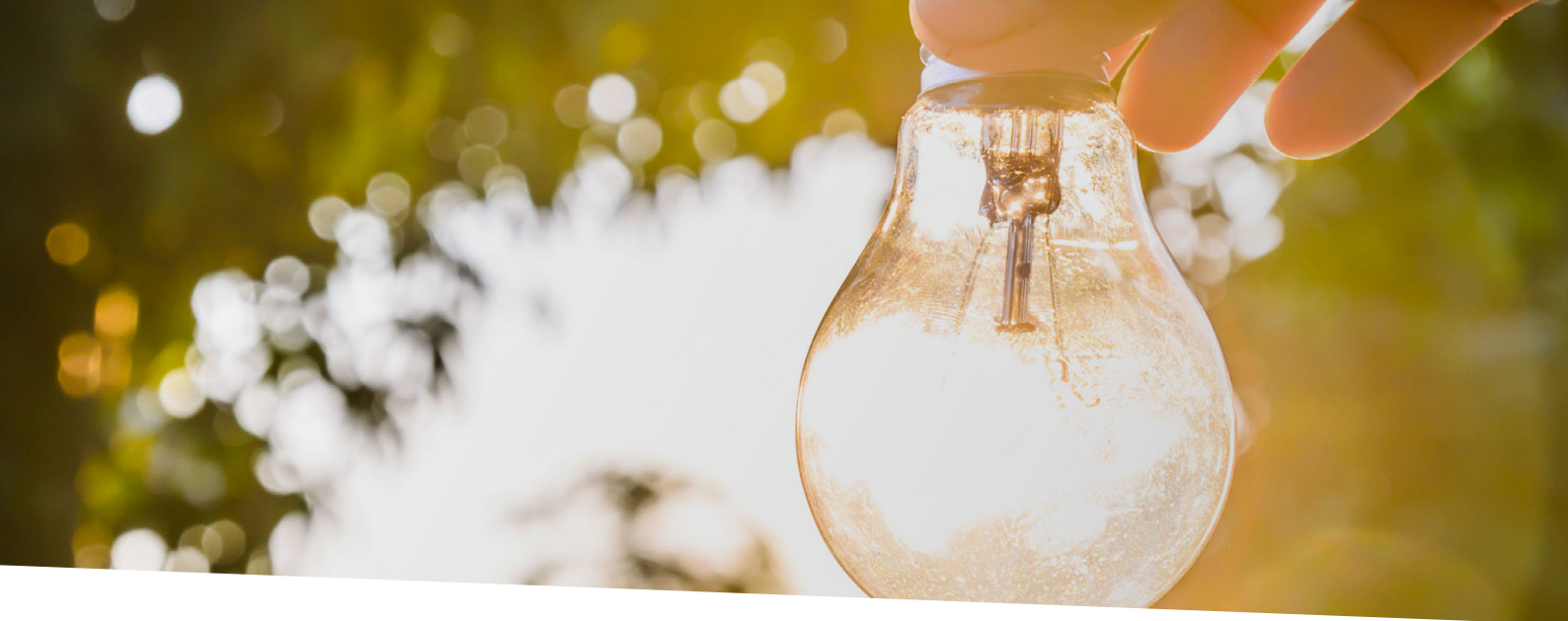

# Inhaltsverzeichnis

| 1x PV-Wechselrichter auslesen                                                                                                    |                 |
|----------------------------------------------------------------------------------------------------|-----------------|
| EINSTELLUNGEN AM WECHSELRICHTER                                                                                                    | 3               |
| EINSTELLUNGEN AM SMARTFOX                                                                                                    | 5               |
|                                                                                                    |                 |
| 1x Hybrid-Wechselrichter auslesen (PV+Batterie)                                                                                                    | 7               |
| EINSTELLUNGEN AM WECHSELRICHTER                                                                                                    | 7               |
| EINSTELLUNGEN AM SMARTFOX                                                                                                    | 9               |
|                                                                                                    |                 |
|                                                                                                    |                 |
| Auslesen mehrerer Wechselrichter                                                                                                    |                 |
| Auslesen mehrerer Wechselrichter<br>OPTION 1: Master-Slave, 1x Datamanager (Solar.Net-Ring)                                                                                                    | <b>12</b><br>12 |
| Auslesen mehrerer Wechselrichter<br>OPTION 1: Master-Slave, 1x Datamanager (Solar.Net-Ring)<br>EINSTELLUNGEN AM WECHSELRICHTER                                                                                                    | <b>12</b><br>   |
| Auslesen mehrerer Wechselrichter<br>OPTION 1: Master-Slave, 1x Datamanager (Solar.Net-Ring)<br>EINSTELLUNGEN AM WECHSELRICHTER<br>EINSTELLUNGEN AM SMARTFOX                                                                                                    |                 |
| Auslesen mehrerer Wechselrichter<br>OPTION 1: Master-Slave, 1x Datamanager (Solar.Net-Ring)<br>EINSTELLUNGEN AM WECHSELRICHTER<br>EINSTELLUNGEN AM SMARTFOX                                                                                                    | <b>12</b><br>   |
| Auslesen mehrerer Wechselrichter         OPTION 1: Master-Slave, 1x Datamanager (Solar.Net-Ring)         EINSTELLUNGEN AM WECHSELRICHTER         EINSTELLUNGEN AM SMARTFOX         OPTION 2: Mehrere Master- bzw. Datamanager                                         |                 |
| Auslesen mehrerer Wechselrichter         OPTION 1: Master-Slave, 1x Datamanager (Solar.Net-Ring)         EINSTELLUNGEN AM WECHSELRICHTER         EINSTELLUNGEN AM SMARTFOX         OPTION 2: Mehrere Master- bzw. Datamanager         EINSTELLUNGEN AM WECHSELRICHTER |                 |

# 1x PV-Wechselrichter auslesen

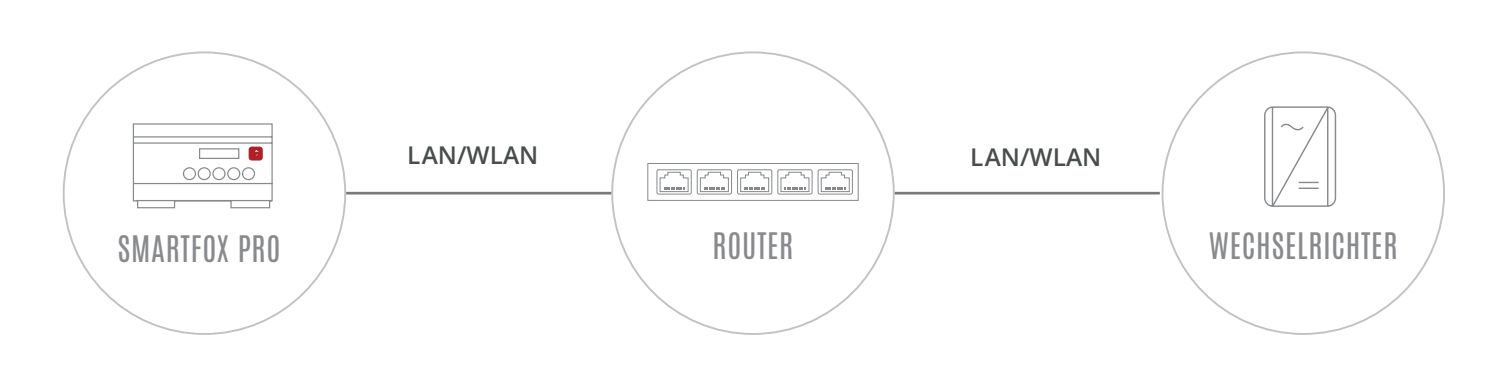

## EINSTELLUNGEN AM WECHSELRICHTER

- 1. Inbetriebnahme & Einrichtung des Wechselrichters laut Herstelleranleitung
- 2. Wechselrichter über IP-Adresse oder Fronius Datalogger Finder aufrufen
- **3.** Einstellungen öffnen
- 4. Netzwerk öffnen

LAN (**4a**) **oder** WLAN (**4b**) Schnittstelle wählen: Der gewählten Schnittstelle eine passende, statische IP-Adresse zuweisen

| <ul> <li>Fronius: DAFI Hausanlage Speich × +</li> <li>← → C △ ③ Nicht ≤ 2 192.168.1.180/#/settings/network</li> </ul>                                                          | - □ ×<br>~ ☆ 🗟 🏞 🔞 :                                                                |
|----------------------------------------------------------------------------------------------------|-------------------------------------------------------------------------------------|
| DAFI Hausanlage                                                                                                    | Aktuelidaten<br>Aktuelie Gesamtansicht                                              |
| ALLGEMEIN Netzwerk Schnittstellen PASSWÖRTER                                                                                                    | Services Systeminformationen Netzwerkdiagnose                                       |
| Verbindungsmodus         4a         Internet via LAN         4a           FRONIUS SOLAR.WEB         4b         Internet via WLAN         4a         Internet via LAN         - | Firmware-Update<br>Assistenten aufrufen                                             |
|                                                                                                    | Benutzer: admin                                                                     |
| PUSH SERVICE     Lokales Netzwerk via Access-Point       MODBUS     ••••••••••••••••••••••••••••••••••••                                                                       | 3 🏚 Einstellungen                                                                   |
| ENERGIEMANAGEMENT ANLAGENÜBERSICHT LAN Einstellungen                                                                                                    |                                                                                     |
| ZÀHLER Adresse beziehen 4a (statisch ) dynamisch<br>EVU-EDITOR Hostname                                                                                                    |                                                                                     |
| BATTERIE         IP-Adresse         192.168.1.180           Subnet-Mask         255.255.255.0           Gateway         192.168.1.1                                            | WLAN Einstellungen gefundene Netzwerke                                              |
| DNS-Server 192.168.1.1                                                                                                    | UAN GmbH<br>Gesichert: WPA2, Kanal: 12 al<br>WLAN_2<br>Gesichert: WPA2, Kanal: 1 al |
| WLAN Einstellungen                                                                                                    | Gesichert: WPA2, Kanal: 6<br>WTS<br>Gesichert: WPA2, WPS, Kanal: 11                 |
|                                                                                                    | 4b Einfichten Entfermen<br>WLAN IP Konfigurieren<br>Verbinden vla WPS               |

- 5. Menü "MODBUS" wählen
- 6. Datenausgabe über Modbus auf "tcp" setzen
- 7. Modbus Port auf 502 belassen
- 8. String Control Adress-Offset auf 101 belassen
- 9. Sunspec Model Type auf "float" belassen

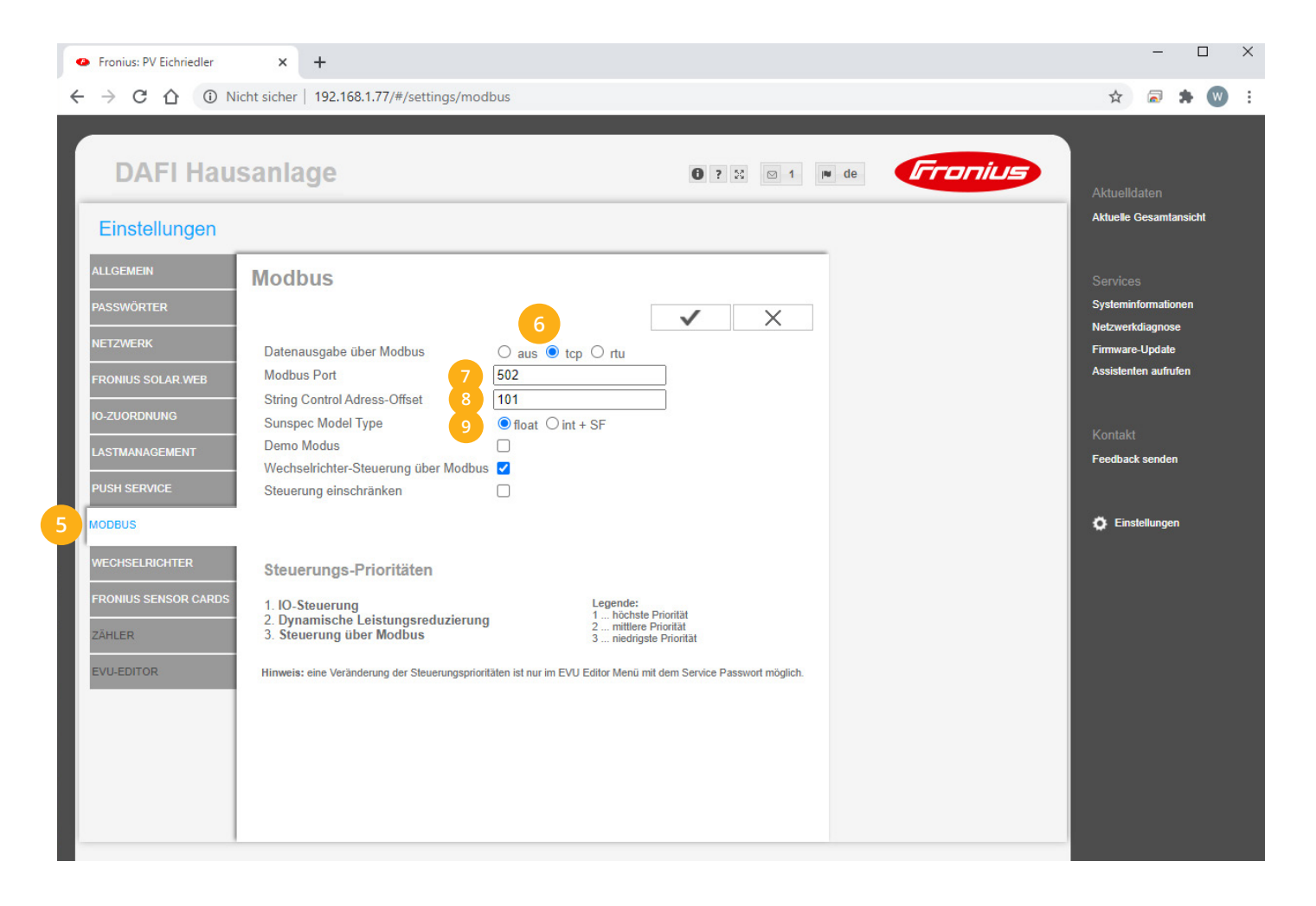

### **10.** Auf "Gerät bearbeiten" klicken:

| Meine Geräte  | 🖕 Gerät hinzufüg | <sup>en</sup> 10 |             |             |              |                 |              |             |           |
|---------------|------------------|------------------|-------------|-------------|--------------|-----------------|--------------|-------------|-----------|
| Mein Profil   |                  |                  | Bezeichnung | Device Type | MAC-Adresse  | Version         | Internal IP  | External IP |           |
| Alle Benutzer |                  | ° 🗙              | TEST Firma  | Smartfox    | D81B1469CD20 | EM2 00.00.02.03 | 192.168.1.60 | 89.63.21.14 | 0 🙆 🖄 📩 🚯 |
| Alle Geräte   | ie 🖉             | 0 🗙              | Smartfox TV | Smartfox TV | B827EBBF6720 | 1.1             | 192.168.1.73 |             | 🥥 O 🕒     |
| Alarm History |                  |                  |             |             |              |                 |              |             |           |

**11.** Häkchen "Eigenverbrauch Aktiviert" & "Gesamtverbrauch Aktiviert" setzen

**12.** Unter "Max PV Power" die Peakleistung der Anlage in Watt eintragen

| Hinweis! Häkchen "Fronius | Push Service Aktiviert" NICHT                    | setzen.                            |
|---------------------------|--------------------------------------------------|------------------------------------|
|                           |                                                  |                                    |
| Meine Geräte              |                                                  |                                    |
| Mein Profil               | Basisdaten Tarife und Faktoren Messdaten löschen | Zählerstände Alarmfunktionen       |
| Alle Benutzer             | Bezeichnung                                      | TEST Firma                         |
| Alle Geräte               | MAC-Adresse                                      | D88039AC93B1                       |
| Alarm History             | Alte Adresse überschreiben?                      |                                    |
|                           | Geräte Gruppe                                    | smartfox 🗸                         |
|                           | Energie Übersicht Email aktiviert                |                                    |
|                           | Sent Energy Email                                | 06 - 2020 V Senden                 |
|                           | Fronius Push Service Aktiviert                   |                                    |
|                           | Eigenverbrauch Aktiviert                         | ☑ 11                               |
|                           | Gesamtverbrauch Aktiviert                        |                                    |
|                           | Max Pv Power [W]                                 | 25000 12                           |
|                           |                                                  |                                    |
|                           | FTP-Zugang am smartfox (se                       | eit v11.0 nicht mehr erforderlich) |
|                           | USER:                                            |                                    |
|                           | PASS:                                            |                                    |
|                           |                                                  | Speichern                          |

### **13.** Geräteparametrierung öffnen:

| Meine Geräte  | 🖶 Gerät hinzufügen       |             |             |              |                 |              |                       |
|---------------|--------------------------|-------------|-------------|--------------|-----------------|--------------|-----------------------|
| Mein Profil   |                          | Bezeichnung | Device Type | MAC-Adresse  | Version         | Internal IP  | External IP           |
| Alle Benutzer | - <b>41&gt;-</b> 🐱 🥖 🕚 🗙 | TEST Firma  | Smartfox    | D81B1469CD20 | EM2 00.00.02.03 | 192.168.1.60 | 89.63.21.14 🔿 🙆 🟦 📩 🚯 |
| Alle Geräte   | 📾 🥖 🕐 🗙                  | Smartfox TV | Smartfox TV | B827EBBF6720 | 1.1             | 192.168.1.73 | o 0 🗈                 |
| Alarm History |                          |             |             |              |                 |              | 13                    |

- **14.** Sektion "Wechselrichter" wählen
- Im Dropdown den passenden Wechselrichter wählen "FRONIUS" für: Symo, Galvo, Primo, Eco "FRONIUS HYB" für: Symo Hybrid
- **16.** Die im **Punkt 4** statisch vergebene IP-Adresse des Wechselrichters (Datamanagers) eintragen.
- **17.** Die Modbus Adresse wird am Fronius als "Wechselrichter Nr." bezeichnet und ist nur direkt am Display des Wechselrichters einstellbar. Standardmäßig steht die Adresse am Wechselrichter und am SMART-FOX auf 1, es ist somit keine Änderung erforderlich. Werden mehrere Wechselrichter über einen Datamanager ausgelesen müssen die Wechselrichter Nummern angepasst werden, siehe Beispiel Seite 12.

| SN SN | IARTFOX              |                       | SMARTFOX        | EINSTELLUNGEN       | NETZWERK |
|-------|----------------------|-----------------------|-----------------|---------------------|----------|
|       | GERÄTEPARAMETRIERUNG |                       |                 |                     |          |
|       | Allgemein            | Wechselrichter 1      | FRONIUS         | × 15 🚯              |          |
|       | Analogausgang        | IP Adresse            | 192.168.001.180 | 16                  |          |
|       | Relais 1             | Modbus Adresse        | 1               | 17                  |          |
|       | Relais 2             | IP Scan               | Aus             | × <mark>18</mark> 🚯 |          |
|       | Relais 3             | Leistungslimit        | Aus             | · 0                 |          |
|       | Relais 4             |                       |                 |                     |          |
|       | Inputs               |                       | Speichern       | 19                  |          |
|       | RS485/CAN            | Zusätzliche WR-Lizenz | Kaufen          |                     |          |
|       | E-Auto-Ladestation   |                       |                 |                     |          |
|       | Batteriespeicher     |                       |                 |                     |          |
|       | Wärmepumpe           |                       |                 |                     |          |
| 14    | Wechselrichter       |                       |                 |                     |          |
|       | Vorbraucheroalor     |                       |                 |                     |          |

**18.** Ist der Modbus-Port am Wechselrichter aktiviert, kann die IP-Adresse vom SMARTFOX automatisch gefunden werden. Ist der IP-Scan aktiviert, muss am Wechselrichter keine statische IP-Adresse vergeben werden.

**Hinweis!** Es wird empfohlen den IP-Scan zu deaktivieren und am Wechselrichter eine statische IP-Adresse zu hinterlegen.

### **19.** Anschließend auf "Speichern" klicken.

Hinweis! Die Anzeige der PV-Daten kann bis zu 15min in Anspruch nehmen, ein Neustart des SMARTFOX kann den Vorgang beschleunigen.

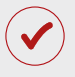

SMARTFOX ist nun mit dem Wechselrichter gekoppelt.

# 1x Hybrid-Wechselrichter auslesen (PV+Batterie)

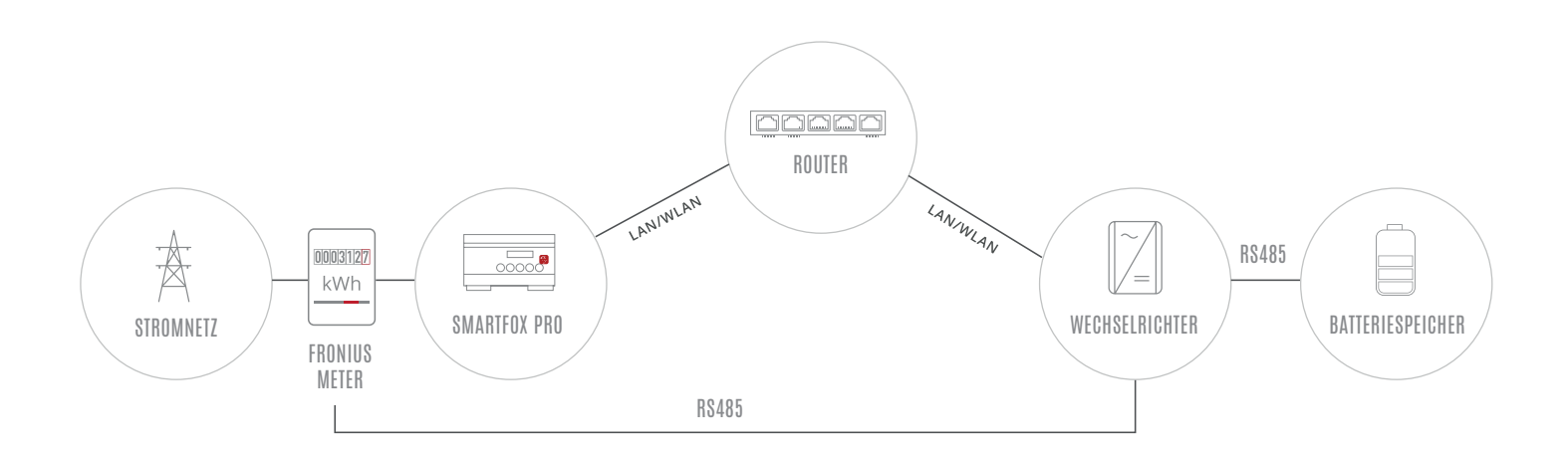

### EINSTELLUNGEN AM WECHSELRICHTER

- 1. Inbetriebnahme & Einrichtung des Wechselrichters laut Herstelleranleitung
- 2. Wechselrichter über IP-Adresse oder Fronius Datalogger Finder aufrufen
- 3. Einstellungen öffnen
- 4. Netzwerk öffnen

LAN (4a) oder WLAN (4b) Schnittstelle wählen:

Der gewählten Schnittstelle eine passende, statische IP-Adresse zuweisen

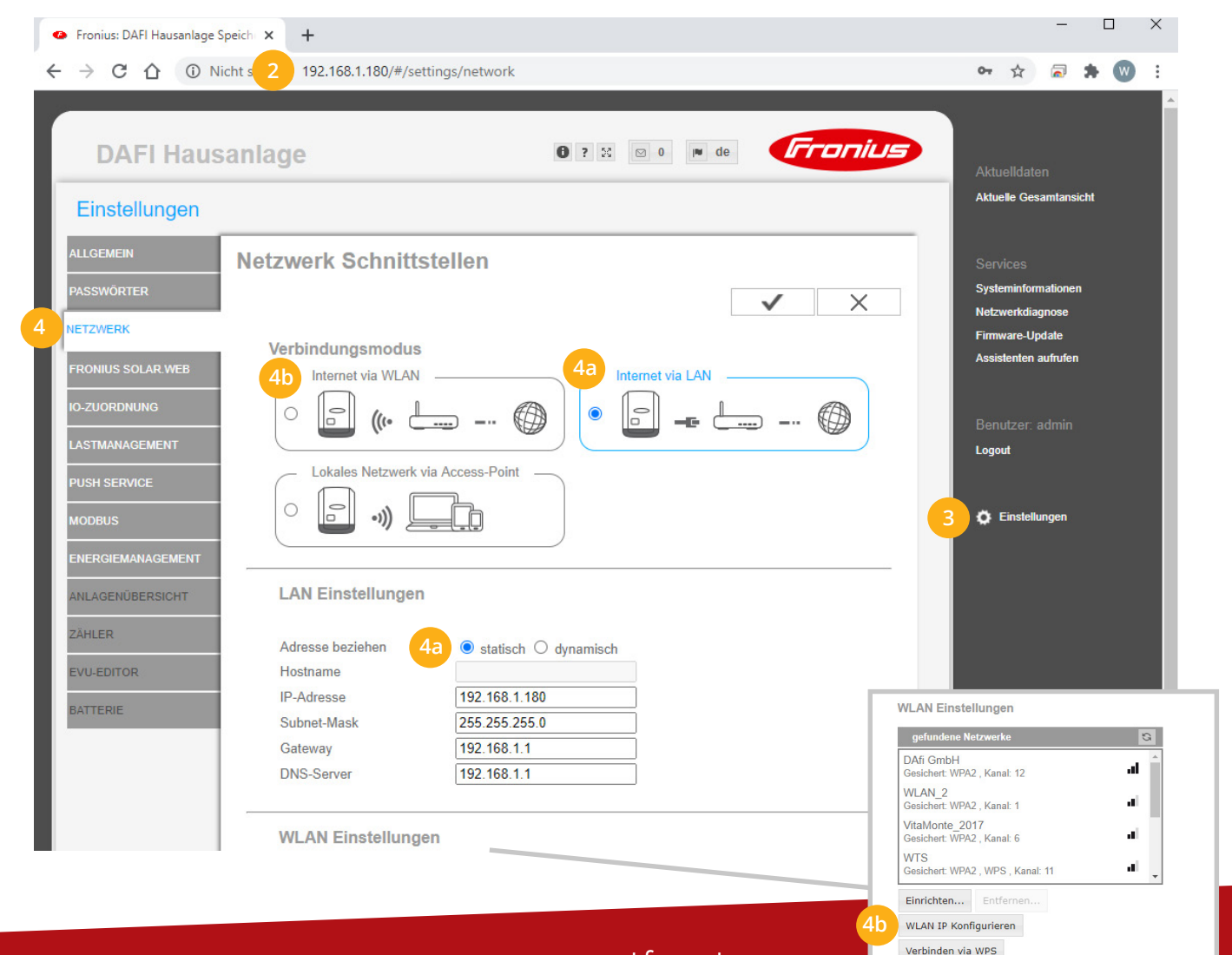

www.smartfox.at

- 5. Menü "MODBUS" wählen
- 6. Datenausgabe über Modbus auf "tcp" setzen
- 7. Modbus Port auf 502 belassen
- 8. Sunspec Model Type auf "float" belassen
- 9. Einstellungen speichern

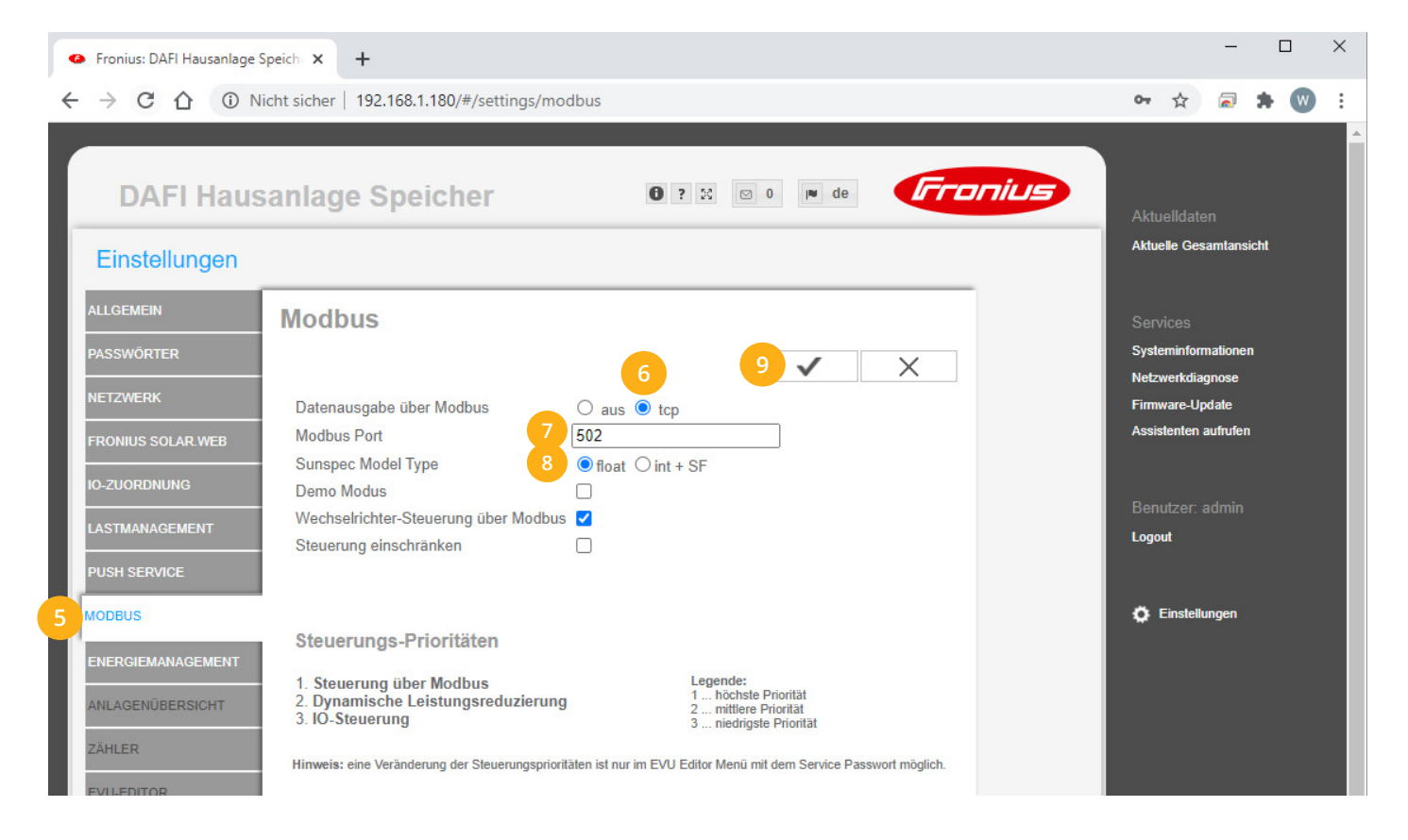

### 10. Auf "Gerät bearbeiten" klicken:

| Meine Geräte  | 🖶 Gerät hinzufügen       |             |             |              |                 |              |             |           |
|---------------|--------------------------|-------------|-------------|--------------|-----------------|--------------|-------------|-----------|
| Mein Profil   |                          | Bezeichnung | Device Type | MAC-Adresse  | Version         | Internal IP  | External IP |           |
| Alle Benutzer | - <b>41&gt;-</b> 🐱 🥒 🕚 🗙 | TEST Firma  | Smartfox    | D81B1469CD20 | EM2 00.00.02.03 | 192.168.1.60 | 89.63.21.14 | 0 🙆 🖻 📩 🖡 |
| Alle Geräte   | 🥢 🦉 🖉 🗙                  | Smartfox TV | Smartfox TV | B827EBBF6720 | 1.1             | 192.168.1.73 |             | o C       |
| Alarm History | 10                       |             |             |              |                 |              |             |           |

- 11. Häkchen "Eigenverbrauch Aktiviert" & "Gesamtverbrauch Aktiviert" setzen
- 12. Unter "Max PV Power" die Peakleistung der Anlage in Watt eintragen

Hinweis! Häkchen "Fronius Push Service Aktiviert" NICHT setzen.

| Meine Geräte  |                                                     |                              |      |
|---------------|-----------------------------------------------------|------------------------------|------|
| Mein Profil   | Basisdaten Tarife und Faktoren Messdaten löschen Zä | ählerstände Alarmfunktionen  |      |
| Alle Benutzer | Bezeichnung                                         | TEST Firma                   |      |
| Alle Geräte   | MAC-Adresse                                         | D88039AC93B1                 |      |
| Alarm History | Alte Adresse überschreiben?                         | 1                            |      |
|               | Geräte Gruppe                                       | smartfox 🗸                   |      |
|               | Energie Übersicht Email aktiviert                   | ]                            |      |
|               | Sent Energy Email                                   | 06 - 2020 Y Senden           |      |
|               | Fronius Push Service Aktiviert                      |                              |      |
|               | Eigenverbrauch Aktiviert                            | a 🚺                          |      |
|               | Gesamtverbrauch Aktiviert                           |                              |      |
|               | Max Pv Power [W]                                    | 25000 12                     |      |
|               |                                                     |                              |      |
|               | FTP-Zugang am smartfox (seit                        | t v11.0 nicht mehr erforderl | ich) |
|               | USER:                                               |                              |      |
|               | PASS:                                               |                              |      |
|               |                                                     | Speichern                    |      |

#### **13.** Lizenzmenü öffnen

| Meine Geräte  | 🖶 Gerät hinzufügen |               |             |              |                 |              |             |           |
|---------------|--------------------|---------------|-------------|--------------|-----------------|--------------|-------------|-----------|
| Mein Profil   |                    | Bezeichnung   | Device Type | MAC-Adresse  | Version         | Internal IP  | External IP |           |
| Alle Benutzer |                    | 🗙 TEST Firma  | Smartfox    | D81B1469CD20 | EM2 00.00.02.03 | 192.168.1.60 | 89.63.21.14 | 0 🙆 🖄 📩 🚯 |
| Alle Geräte   | 🛤 <i>(1</i> ) 😗    | 🗙 Smartfox TV | Smartfox TV | B827EBBF6720 | 1.1             | 192.168.1.73 |             | o 🗘       |
| Alarm History | 13                 |               |             |              |                 |              |             |           |

**14.** Batterielizenz freischalten: Details zur Lizenzfreischaltung finden Sie in der Anleitung Lizenzaktivierung. DE\_Anleitung\_Lizenzaktivierung.pdf

| Meine Geräte  |                                |                   |                  |   |
|---------------|--------------------------------|-------------------|------------------|---|
| Mein Profil   | Lizenzen                       |                   |                  |   |
| Alle Benutzer |                                |                   |                  |   |
| Alle Geräte   | Car Charger Lizenz 1           |                   | Speichern Kaufen | 1 |
| Alarm History | 2. Wechselrichter Lizenz       |                   | Speichern Kaufen | I |
|               | Dyn.Leistungreduzierung Lizenz |                   | Speichern Kaufen | I |
|               | 14 Batteriespeicher Lizenz     | BS7R AB14 HH6W TM | HQ 🗙 🧪 aktiv     |   |
|               | Wärmepumpe Lizenz              |                   | Speichern Kaufen | 1 |
|               | Askoma Lizenz                  |                   | Speichern Kaufen | I |
|               | Zurück                         |                   |                  |   |

### **15.** Geräteparametrierung öffnen:

| Meine Geräte  | 🕂 Gerät hinzufügen |             |             |              |                 |              |                       |
|---------------|--------------------|-------------|-------------|--------------|-----------------|--------------|-----------------------|
| Mein Profil   |                    | Bezeichnung | Device Type | MAC-Adresse  | Version         | Internal IP  | External IP           |
| Alle Benutzer |                    | TEST Firma  | Smartfox    | D81B1469CD20 | EM2 00.00.02.03 | 192.168.1.60 | 89.63.21.14 🔿 🧕 🟦 📩 🚯 |
| Alle Geräte   | 🐱 🥖 🕚 🗙            | Smartfox TV | Smartfox TV | B827EBBF6720 | 1.1             | 192.168.1.73 | o 0 🗅                 |
| Alarm History |                    |             |             |              |                 |              | 15                    |

- 16. Sektion "Wechselrichter" wählen
- 17. Im Dropdown den passenden Wechselrichter wählen
  - "FRONIUS HYB" für: Symo Hybrid
- **18.** Die im **Punkt 4** statisch vergebene IP-Adresse des Wechselrichters (Datamanagers) eintragen.
- 19. Wurde in Punkt 17 "FRONIUS HYB" ausgewählt, ist die Einstellung "Modbus Adresse" ohne Funktion

| SMARTF   | ox             |                       | SMARTFOX        | EINSTELLUNGEN | NETZWERK |
|----------|----------------|-----------------------|-----------------|---------------|----------|
| GERÄTE   | PARAMETRIERUNG |                       |                 | -             |          |
| Allgem   | lein           | Wechselrichter 1      | FRONIUS HYB.    | × 17 🙃        |          |
| Analog   | jausgang       | IP Adresse            | 192.168.001.180 | 18            |          |
| Relais   | 1              | Modbus Adresse        | 1               | 19            |          |
| Relais   | 2              | IP Scan               | Aus             | v 20 🕤        |          |
| Relais   | 3              |                       | Spaichorn       |               |          |
| Relais   | 4              |                       | operchem        |               |          |
| Inputs   |                | Zusätzliche WR-Lizenz | Kaufen          |               |          |
| RS485    | 5/CAN          |                       |                 |               |          |
| E-Auto   | -Ladestation   |                       |                 |               |          |
| Batteri  | espeicher      |                       |                 |               |          |
| Wärme    | epumpe         |                       |                 |               |          |
| 16 Wechs | elrichter      |                       |                 |               |          |
|          |                |                       |                 |               |          |

**20.** Ist der Modbus-Port am Wechselrichter aktiviert, kann die IP-Adresse vom SMARTFOX automatisch gefunden werden. Ist der IP-Scan aktiviert, muss am Wechselrichter keine statische IP-Adresse vergeben werden.

Hinweis! Es wird empfohlen den IP-Scan zu deaktivieren und am Wechselrichter eine statische IP-Adresse zu hinterlegen.

- **21.** Sektion "Batteriespeicher" öffnen
- 22. Im Dropdown Menü "FRONIUS" auswählen (auch für BYD, LG... FRONIUS wählen)
- **23.** Anschließend auf "Speichern" klicken.

| SMARTFOX             |            | SMARTFOX  | EINSTELLUNGEN | NETZWERK |
|----------------------|------------|-----------|---------------|----------|
| GERÄTEPARAMETRIERUNG | Hersteller | FRONIUS   | × 22 🚯        |          |
| Allgemein            |            |           |               |          |
| Analogausgang        |            | Speichern | 23            |          |
| Relais 1             |            |           |               |          |
| Relais 2             |            |           |               |          |
| Relais 3             |            |           |               |          |
| Relais 4             |            |           |               |          |
| Inputs               |            |           |               |          |
| RS485/CAN            |            |           |               |          |
| E-Auto-Ladestation   |            |           |               |          |
| 21 Batteriespeicher  |            |           |               |          |
| Wärmepumpe           |            |           |               |          |
| Wechselrichter       |            |           |               |          |
|                      |            |           |               |          |

Hinweis! Die Anzeige der PV- und Batteriedaten kann bis zu 15min in Anspruch nehmen, ein Neustart des SMARTFOX kann den Vorgang beschleunigen.

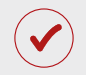

SMARTFOX ist nun mit dem Wechselrichter und dem Batteriespeicher gekoppelt.

# Auslesen mehrerer Wechselrichter

- Option 1: Master-Slave, 1x Datamanager (Solar.Net-Ring)
- Option 2: Mehrere Datamanager

## **OPTION 1: Master-Slave, 1x Datamanager (Solar.Net-Ring)**

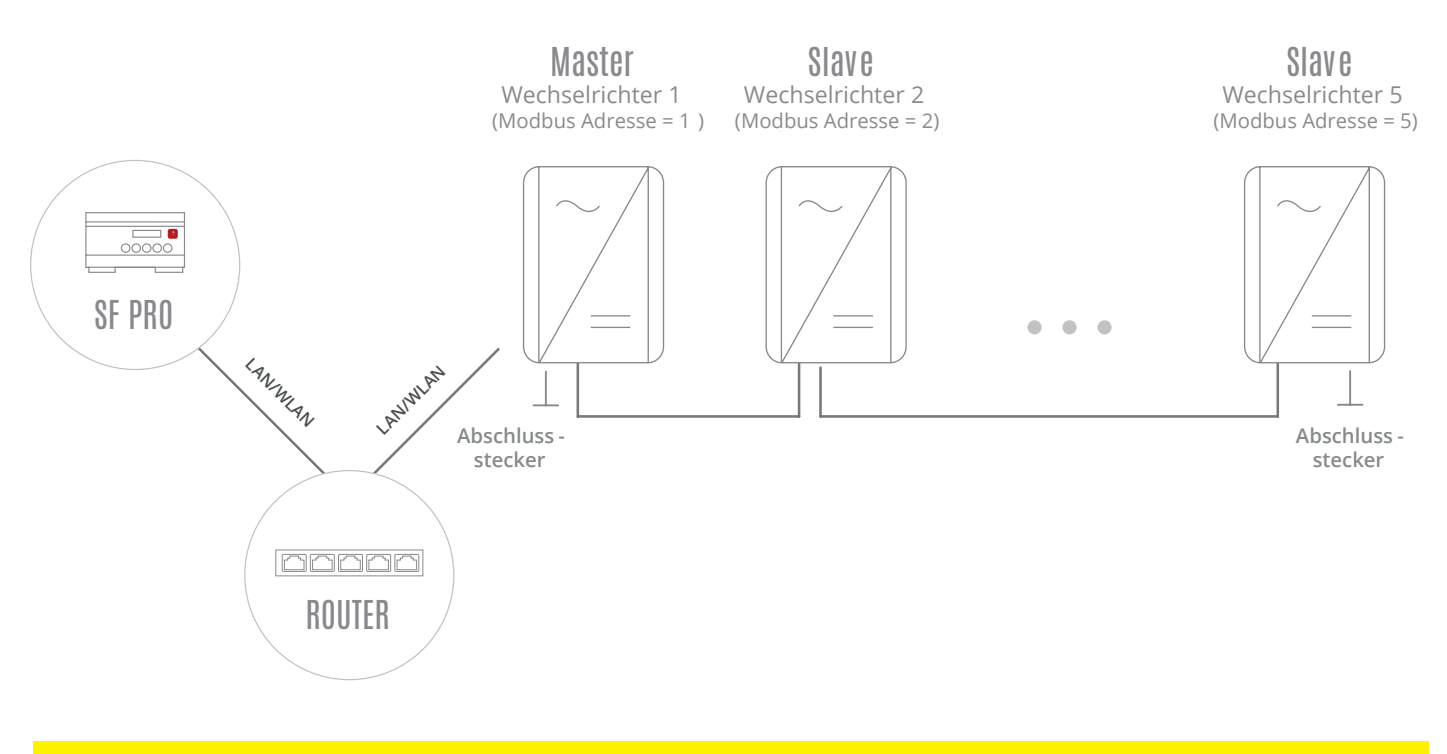

Hinweis! Verkabeln Sie den Solar.Net-Ring nach Herstelleranleitung. Auf korrektes Setzen der Abschlussstecker achten.

## EINSTELLUNGEN AM WECHSELRICHTER

Um die Kommunikation zwischen den Wechselrichtern herzustellen (Master – Slave), muss jeder Wechselrichter eine Nummer erhalten. Diese **Wechselrichter Nr.** wird am SMARTFOX als **"Modbus Adresse"** bezeichnet.

Die Einstellung der Wechselrichter Nr. ist nur direkt am Display des Wechselrichters möglich.

Vergeben Sie für den Master-Wechselrichter die Nr. 1 und für die Slave Geräte eine aufsteigende Nr. 2...5

- a. SETUP Menü am Wechselrichter öffnen
- b. Das Menü DATACOM wählen
- c. Menü Wechselrichter Nr. wählen
- **d.** Wechselrichter Nr. (Modbus Adresse) auf-

steigend für alle Wechselrichter vergeben 1...5

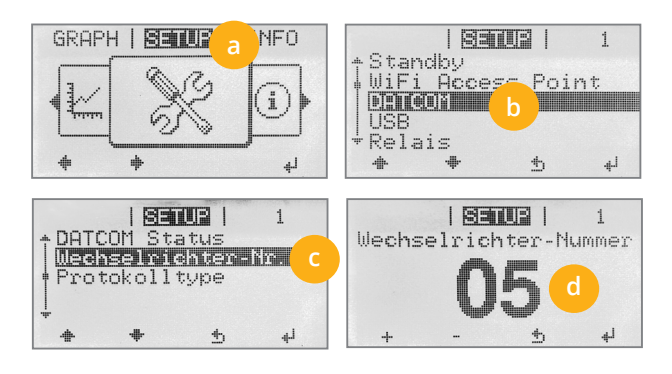

- 1. Inbetriebnahme & Einrichtung des Wechselrichters laut Herstelleranleitung
- 2. Wechselrichter über IP-Adresse oder Fronius Datalogger Finder aufrufen
- 3. Einstellungen öffnen
- 4. Netzwerk öffnen

LAN (4a) oder WLAN (4b) Schnittstelle wählen:

Der gewählten Schnittstelle eine passende, statische IP-Adresse zuweisen

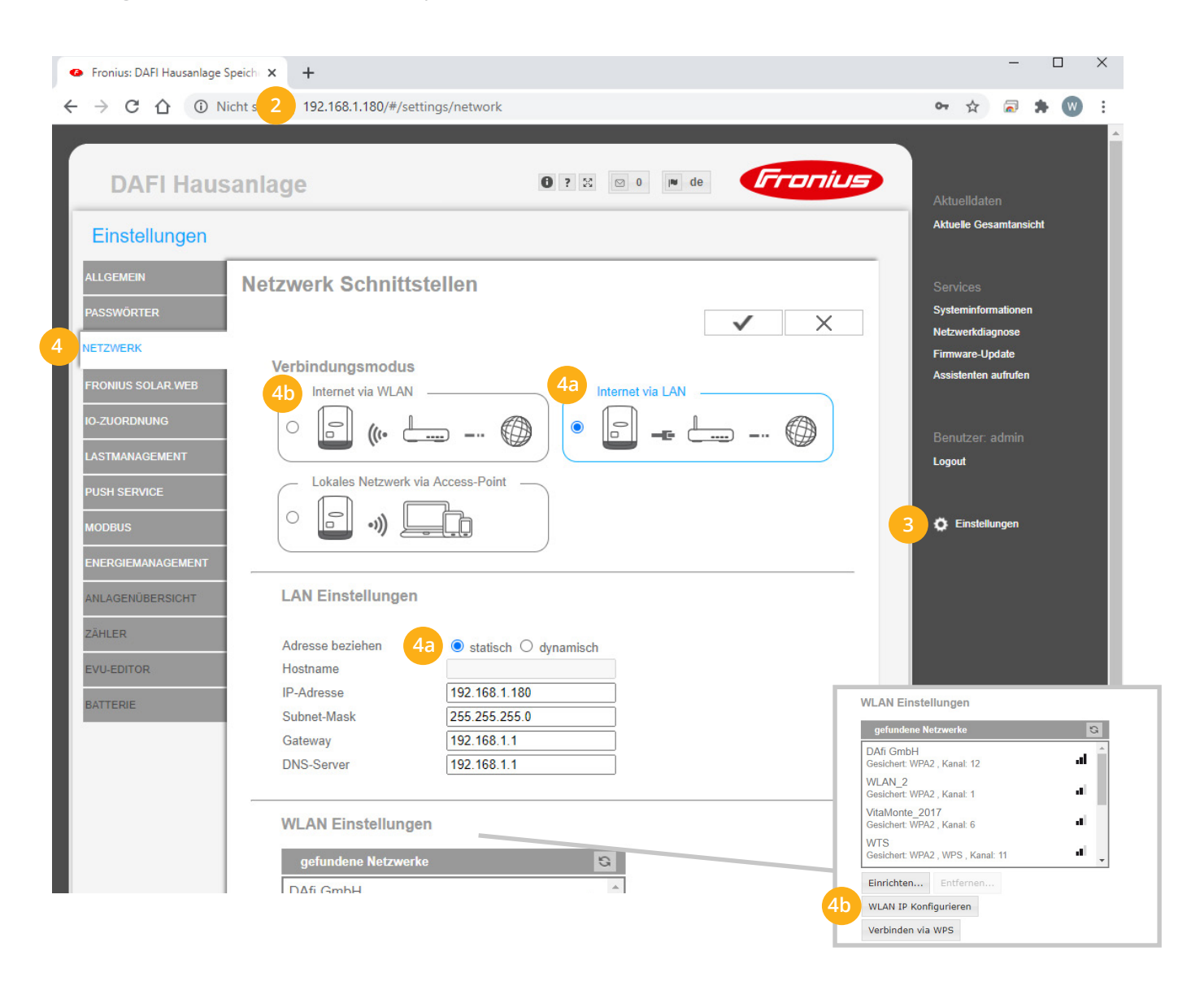

- 5. Menü "MODBUS" wählen
- 6. Datenausgabe über Modbus auf "tcp" setzen
- 7. Modbus Port auf 502 belassen
- 8. String Control Adress-Offset auf 101 belassen
- 9. Sunspec Model Type auf "float" belassen

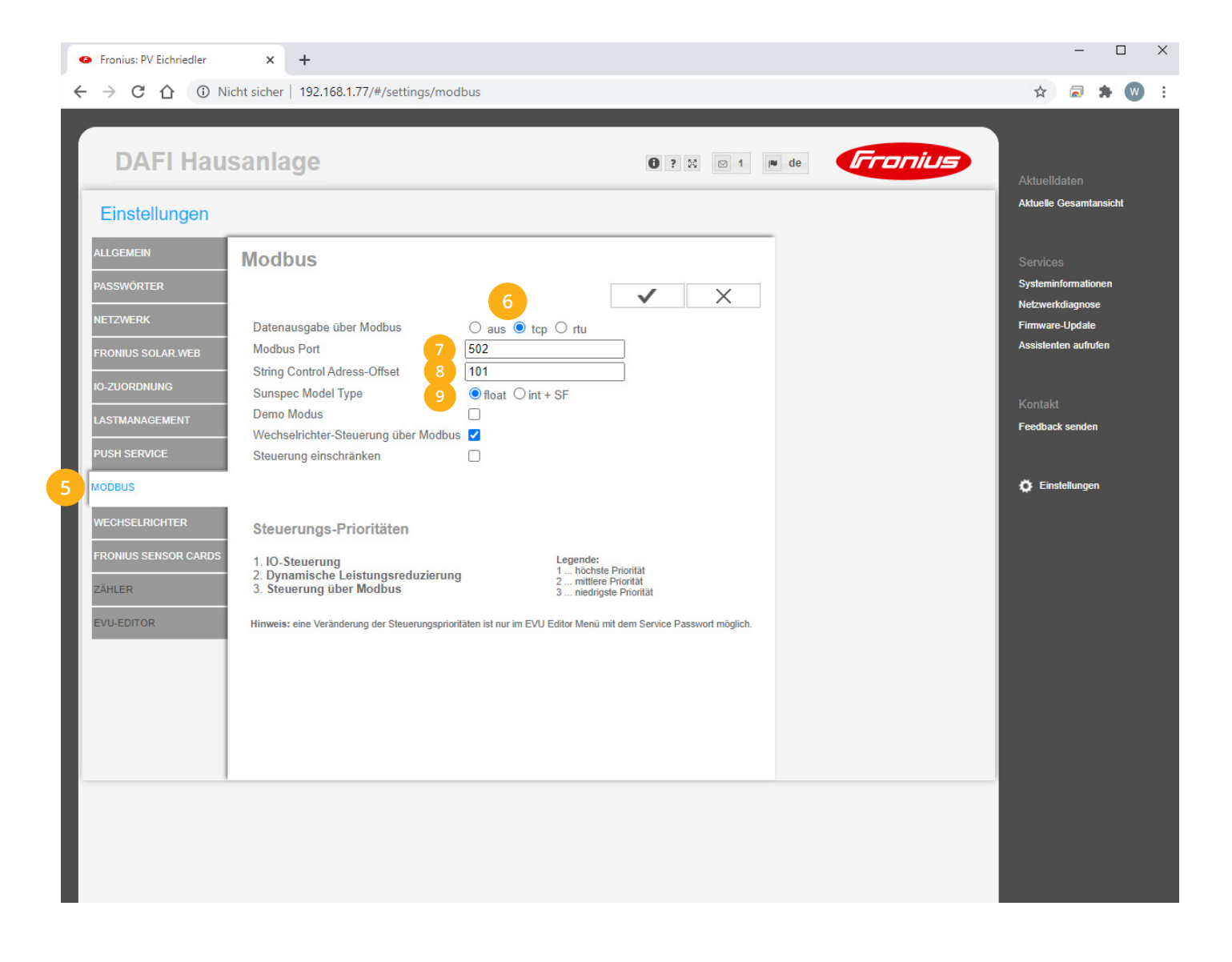

### **10.** Auf "Gerät bearbeiten" klicken:

| Meine Geräte  | 🖶 Gerät hinzufügen   |             |             |              |                 |              |             |           |
|---------------|----------------------|-------------|-------------|--------------|-----------------|--------------|-------------|-----------|
| Mein Profil   |                      | Bezeichnung | Device Type | MAC-Adresse  | Version         | Internal IP  | External IP |           |
| Alle Benutzer | - <b>41-</b> 🐱 🥖 🕚 🗙 | TEST Firma  | Smartfox    | D81B1469CD20 | EM2 00.00.02.03 | 192.168.1.60 | 89.63.21.14 | 0 🛛 🖄 📩 🚯 |
| Alle Geräte   | 🔰 / 🕚 🗙              | Smartfox TV | Smartfox TV | B827EBBF6720 | 1.1             | 192.168.1.73 |             | 🥺 O 🕒     |
| Alarm History | 10                   |             |             |              |                 |              |             |           |

- **11.** Häkchen "Eigenverbrauch Aktiviert" & "Gesamtverbrauch Aktiviert" setzen
- **12.** Unter "Max PV Power" die Peakleistung der Anlage in Watt eintragen

| leite Gelate | Bariedatan Tarifa und Faktoran Maredatan Järchan | Ziklarstända Alarmfunktionan       |
|--------------|--------------------------------------------------|------------------------------------|
| lein Profil  | Basisuaten Tante und Faktoren messuaten loschen  | Zamerskanue Alarmiunkkionen        |
| le Benutzer  | Bezeichnung                                      | TEST Firma                         |
| le Geräte    | MAC-Adresse                                      | D88039AC93B1                       |
| arm History  | Alte Adresse überschreiben?                      |                                    |
|              | Geräte Gruppe                                    | smartfox 🗸                         |
|              | Energie Übersicht Email aktiviert                |                                    |
|              | Sent Energy Email                                | 06 - 2020 🗸 Senden                 |
|              | Fronius Push Service Aktiviert                   |                                    |
|              | Eigenverbrauch Aktiviert                         | z <u>11</u>                        |
|              | Gesamtverbrauch Aktiviert                        |                                    |
|              | Max Pv Power [W]                                 | 25000 12                           |
|              |                                                  |                                    |
|              | ETP-Zugang am smartfox (s                        | eit v11.0 nicht mehr erforderlich) |
|              | USER:                                            |                                    |
|              |                                                  |                                    |
|              | PASS:                                            |                                    |
|              |                                                  | Speichern                          |

| Meine Geräte  |       |                 |             |              |                 |              |             |           |
|---------------|-------|-----------------|-------------|--------------|-----------------|--------------|-------------|-----------|
| Mein Profil   |       | Bezeichnung     | Device Type | MAC-Adresse  | Version         | Internal IP  | External IP |           |
| Alle Benutzer |       | 😗 🗙 TEST Firma  | Smartfox    | D81B1469CD20 | EM2 00.00.02.03 | 192.168.1.60 | 89.63.21.14 | 0 🙆 🖄 📩 🔞 |
| Alle Geräte   | ini d | 😗 🗙 Smartfox TV | Smartfox TV | B827EBBF6720 | 1.1             | 192.168.1.73 |             | 🥹 O 🗘     |
| Alarm History | 13    |                 |             |              |                 |              |             |           |

**14.** Wechselrichterlizenzen freischalten. Details zur Lizenzfreischaltung finden Sie in der Anleitung für Lizenzaktivierung <u>DE\_Anleitung\_Lizenzaktivierung.pdf</u>

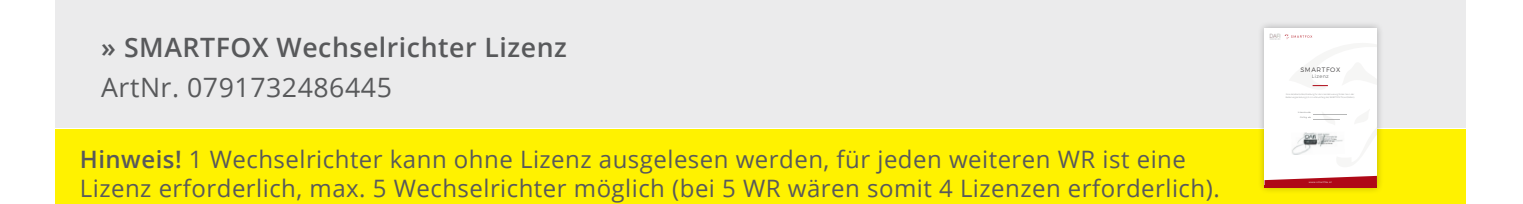

### **15.** Geräteparametrierung öffnen:

| Meine Geräte  | 🖶 Gerät hinzufügen   |             |             |              |                 |              |             |         |   |
|---------------|----------------------|-------------|-------------|--------------|-----------------|--------------|-------------|---------|---|
| Mein Profil   |                      | Bezeichnung | Device Type | MAC-Adresse  | Version         | Internal IP  | External IP |         |   |
| Alle Benutzer | - <b>41-</b> 🐱 🖉 😗 🗙 | TEST Firma  | Smartfox    | D81B1469CD20 | EM2 00.00.02.03 | 192.168.1.60 | 89.63.21.14 | 0 🧕 🗈 🛓 | 6 |
| Alle Geräte   | 🐱 🥒 😗 🗙              | Smartfox TV | Smartfox TV | B827EBBF6720 | 1.1             | 192.168.1.73 |             | 000     |   |
| Alarm History |                      |             |             |              |                 |              |             | 5       |   |

- 16. Sektion "Wechselrichter" wählen
- 17. Im Dropdown Wechselrichter "FRONIUS" auswählen
- **18.** Die im **Punkt 4** statisch vergebene IP-Adresse des Master-Wechselrichters (Datamanagers) in den freigeschalteten Wechselrichter Felder eintragen
- **19.** Die am Fronius Wechselrichter vergebene "Wechselrichter Nr." (Modbus Adresse) im entsprechenden Feld eintragen

| GERÄTEPARAMETRIERLING |                  |                 |        |        |              |
|-----------------------|------------------|-----------------|--------|--------|--------------|
|                       |                  |                 |        |        |              |
| Allgemein             | Wechselrichter 1 | FRONIUS         | Ť K    |        |              |
| Analogausgang         | IP Adresse       | 192.168.001.180 | 18     |        |              |
| Relais 1              | Modbus Adresse   | 1               | 19     |        |              |
| Relais 2              | Wechselrichter 2 | FRONIUS         | × 17   | 9      |              |
| Delais 3              | IP Adresse       | 192.168.001.180 | 18     | 6      |              |
|                       | Modbus Adresse   | 2               | 19     |        |              |
| Relais 4              |                  |                 |        |        |              |
| Inputs                | Wechselrichter 3 | FRONIUS         | 17 (   | Ð      |              |
| RS485/CAN             | IP Adresse       | 192.168.001.180 | 18     | Ð      |              |
| E-Auto-Ladestation    | Modbus Adresse   | 3               | 19     |        |              |
| Batteriespeicher      | Wechselrichter 4 | FRONIUS         | × 17   |        |              |
| Wärmepumpe            | IP Adresse       | 192 168 001 180 | 18     |        |              |
| 16 Wechselrichter     | Modbus Adresse   | 4               | 19     |        |              |
| Verbrauchsregler      | Modbus / Micose  | 4               |        |        |              |
|                       | Wechselrichter 5 | FRONIUS         | × 17 ( | Wechse | elrichter-Nu |
| Netzwerk              | IP Adresse       | 192.168.001.180 | 18     |        | ns           |
| Energiezähler         | Modbus Adresse   | 5               | 19     |        |              |
| Ext. Zähler           |                  |                 |        | +      | - 3          |
|                       | Leistungslimit   | Aus             | ~      | Ð      |              |

### 20. Anschließend auf "Speichern" klicken

Hinweis! Die Anzeige der PV-Daten kann bis zu 15min in Anspruch nehmen, ein Neustart des SMARTFOX kann den Vorgang beschleunigen.

SMARTFOX ist nun mit den Wechselrichtern gekoppelt.

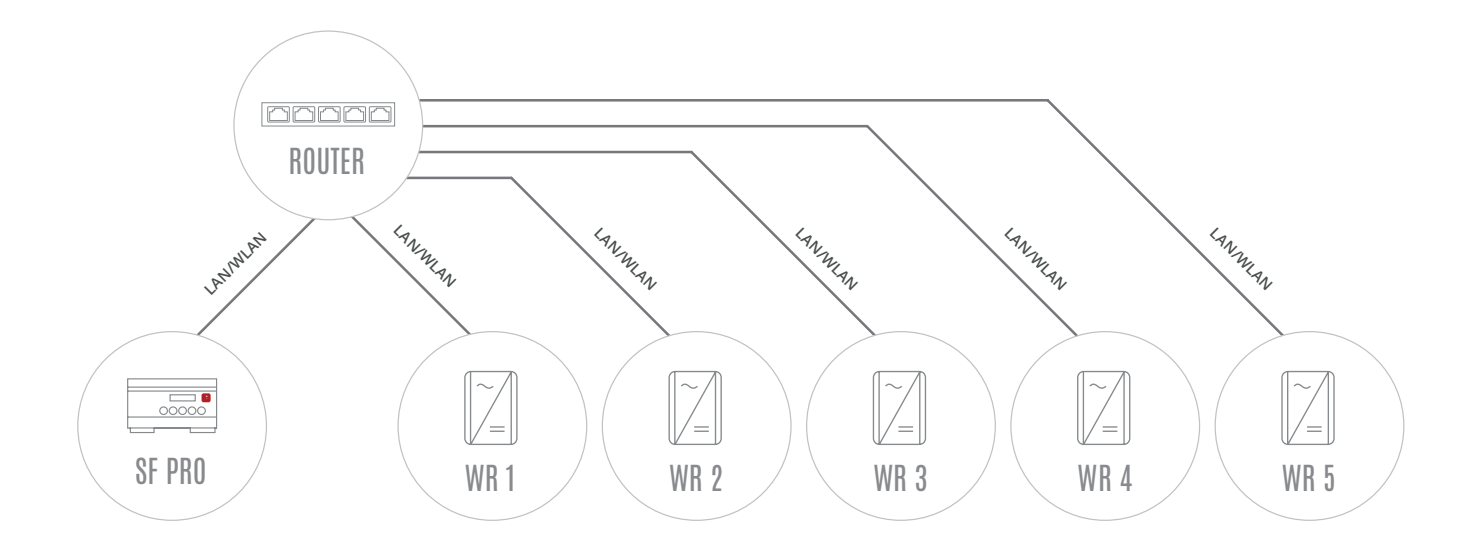

## EINSTELLUNGEN AM WECHSELRICHTER

- 1. Inbetriebnahme & Einrichtung der Wechselrichter laut Herstelleranleitung
- 2. Wechselrichter über IP-Adresse oder Fronius Datalogger Finder aufrufen
- 3. Einstellungen öffnen
- 4. Netzwerk öffnen

LAN (**4a**) **oder** WLAN (**4b**) Schnittstelle wählen: Der gewählten Schnittstelle eine passende, statische IP-Adresse zuweisen

| Accesses   Verbindungsmodus   Verbindungsmodus   Verbind                                                                                                    | Fronius: DAFI Hausanlage | Speich × +                                 | - 🗆 X                           |
|----------------------------------------------------------------------------------------------------|--------------------------|--------------------------------------------|---------------------------------|
| DAFI Hausanlage     Einstellungen     Microwerk     Microwerk <                                                                                                    |                          | Vicht s 2 192.168.1.180/#/settings/network | or ☆ 🗟 🛊 👿 :                    |
| DAFt Hausaniage     Enstellungen     Internet Nature     Netzwerk   Netzwerk   Netzwerk   Pontor   Ozoronnung   Ozoronnung   Internet via VLAN   Ozoronnung   Ozoronnung   Internet via VLAN   Ozoronnung   Internet via VLAN   Ozoronnung   Internet via VLAN   Ozoronnung   Internet via VLAN   Ozoronnung   Internet via VLAN   Ozoronnung   Internet via VLAN   Ozoronnung   Internet via VLAN   Ozoronnung   Internet via VLAN   Ozoronnung   Internet via VLAN   Ozoronnung   Internet via VLAN   Ozoronnung   Internet via VLAN   Ozoronnung   Internet via VLAN   Internet via VLAN <td>2</td> <td></td> <td></td>                                                                                                    | 2                        |                                            |                                 |
| DAFI Hausanlage 2 2 0 0 0 0 0 0 0 0 0 0 0 0 0 0 0 0 0 0                                                                                                    |                          |                                            |                                 |
| Einstellungen       Aluei Gemeint         ALIGEMEIN       Netzwerk Schnittstellen         PASWÖRTER       Image: Source Schnittstellen         NETZWERK       Verbindungsmodus         FRONIUS SOLAR VEB       Internet via VLAN         IO ZUGBORUNG       Image: Subort of Constance         IASTMANAGEMENT       Verbindungsmodus         PUSH SERVICE       Internet via VLAN         INAGEN/BERSICHT       Image: Subort of Constance         NAMERSERSCHT       Adresse beziehen         IVLAN Einstellungen       Image: Statisch of dynamisch         IPS - Goet Mask       25 255 255 255 0         Bartrenie       IPS - 189 - 189 11         INS-Server       IPS - 189 116         INS-Server       IPS - 189 116         INS-Server       IPS - 189 116         INS-Server       IPS - 189 116         INS-Server       IPS - 189 116         INS-Server       IPS - 189 116         INS-Server       IPS - 189 116         INS-Server       IPS - 189 116         INS-Server       IPS - 189 116         INS-Server       IPS - 189 116         INS-Server       IPS - 189 116         INS-Server       IPS - 189 116         INS-Server       IPS - 189 116<                                                                                                    | DAFI Hau                 | sanlage 0 ? 🛚 🔍 🛤 de 🔤 🖉 🖉                 | Aktuelldaten                    |
| NICCOMENTING       Netzwerk Schnittstellen         Verbindungsmodus                                                                                                    | Finstellungen            |                                            | Aktuelle Gesamtansicht          |
| ALIGEMEN Netzwerk Schnittstellen   NETZWERK   FRONUUS SOLAR-WEB   IO-ZUORONUNG   IASTMANAGEMENT   PUSH SERVICE   MODBUS   ENERGIEMANAGEMENT   ANLAGEN/BERSICHT   ZAHLER   EVLEDITOR   III-   BATTERIE   WLAN Einstellungen   WLAN Einstellungen                                                                                                    | Lineconarigon            |                                            |                                 |
| PASSWORTER   NETZWERK   FRONIUS SOLAR WEB   IO-ZUORDNUNG   LASTMANAGEMENT   PUSH SERVICE   MOOBUS   ENERGIEMANAGEMENT   ANLAGENUBERSICHT   ZAHLER   EVU-EDITOR   EVU-EDITOR   IP-Adresse   Subnet-Mask   255 255 255 0   Gateway   192 168.1.1   DNS-Server   192 168.1.1   WLAN Einstellungen   WLAN Einstellungen                                                                                                    | ALLGEMEIN                | Netzwerk Schnittstellen                    | Services                        |
| NETZWERK       Verbindungsmodus       40       Internet via LAN         FRONIUS SOLAR WEB       0       0       0       0       0       Assidenten aufurlen         Io-ZUORDNUNKS       1       0       0       0       0       0       0       0       0       0       0       0       0       0       0       0       0       0       0       0       0       0       0       0       0       0       0       0       0       0       0       0       0       0       0       0       0       0       0       0       0       0       0       0       0       0       0       0       0       0       0       0       0       0       0       0       0       0       0       0       0       0       0       0       0       0       0       0       0       0       0       0       0       0       0       0       0       0       0       0       0       0       0       0       0       0       0       0       0       0       0       0       0       0       0       0       0       0       0       0                                                                                                    | PASSWÖRTER               |                                            | Systeminformationen             |
| FRONIUS SOLAR WEB       Verbindungsmodus       40       Internet via LAN         IO ZUORDNUNG       Internet via WLAN       Internet via LAN       Internet via LAN         IASTMANAGEMENT       Internet via VIAN       Internet via Access-Point       Internet via LAN         PUSH SERVICE       Internet via Access-Point       Internet via LAN       Internet via LAN         MODBUS       Internet via LAN       Internet via LAN       Internet via LAN         ENERGIEMANAGEMENT       Internet via Access-Point       Internet via LAN       Internet via LAN         ANLAGENÜBERSICHT       LAN Einstellungen       Internet via LAN       Internet via LAN         ZAHLER       Adresse beziehen       4a       Internet via LAN       Internet Via LAN         EVUEDITOR       IP-Adresse       I92.168.1.1       Internet Via LAN       Internet Via LAN         BATTERIE       WLAN Einstellungen       Internet Via LAN       Internet Via LAN       Internet Via LAN         WLAN Einstellungen       WLAN Einstellungen       Internet Via LAN       Internet Via LAN       Internet Via LAN                                                                                                    | NETZWERK                 |                                            | Netzwerkdiagnose                |
| ATTERIE     40   IASTMANAGEMENT   PUSH SERVICE   NODBUS   ENERGIEMANAGEMENT   ANLAGENÜBERSICHT   ANLAGENÜBERSICHT   ANLAGENÜBERSICHT   ANLAGENÜBERSICHT   EVU-EDITOR   BATTERIE   Subnet-Mask   255.255.255.0   Gateway   192.168.1.180   Gateway   192.168.1.1   DNS-Server   192.168.1.1   WLAN Einstellungen   WLAN Einstellungen                                                                                                    |                          | Verbindungsmodus                           | Assistenten aufrufen            |
| IASTMANAGEMENT   PUSH SERVICE   MODBUS   ENERGIEMANAGEMENT   ANLAGENÜBERSICHT   ZAHLER   Adresse beziehen   Hostname   IP-Adresse   IP2.168.1.180   Subnet-Mask   255.255.255.0   Gateway   IP2.168.1.1   UNS-Server   IP2.168.1.1   WLAN Einstellungen   WLAN Einstellungen                                                                                                    | FRONIUS SOLAR.WEB        | 4b Internet via WLAN                       |                                 |
| LASTMANAGEMENT<br>PUSH SERVICE<br>MODBUS<br>ENERGIEMANAGEMENT<br>ANLAGENÜBERSICHT<br>ZAHLER<br>EVU-EDITOR<br>BATTERIE<br>WLAN Einstellungen<br>WLAN Einstellungen                                                                                                    | IO-ZUORDNUNG             |                                            | Benutzer: admin                 |
| PUSH SERVICE   MODBUS   ENERGIEMANAGEMENT   ANLAGENÜBERSICHT   ZÄHLER   Adresse beziehen   Hostname   IP-Adresse   IP-Adresse   IP-Adresse   Subnet-Mask   255.255.0   Gateway   I92.168.1.1   DNS-Server   I92.168.1.1   WLAN Einstellungen   WLAN Einstellungen                                                                                                    | LASTMANAGEMENT           |                                            | Logout                          |
| MODBUS   ENERGIEMANAGEMENT   ANLAGENÜBERSICHT   ZAHLER   Adresse beziehen   Hostname   IP-Adresse   IP-Adresse   IP-Adresse   Subnet-Mask   255,255,255,0   Gateway   DNS-Server   192,168,1.1   DNS-Server   192,168,1.1   WLAN Einstellungen                                                                                                    | PUSH SERVICE             | Lokales Netzwerk via Access-Point          |                                 |
| ENERGIEMANAGEMENT         ANLAGENÜBERSICHT         ZAHLER         Adresse beziehen         Hostname         IP-Adresse         IP-Adresse         Subnet-Mask         255.255.255.0         Gateway         192.168.1.1         DNS-Server         192.168.1.1         WLAN Einstellungen                                                                                                    | MODRUS                   |                                            | 2 Binstellungen                 |
| ENERGIEMANAGEMENT         ANLAGENÜBERSICHT         ZÄHLER         Adresse beziehen         Hostname         IP-Adresse         IP-Adresse         Subnet-Mask         255.255.05         Gateway         192.168.1.1         DNS-Server         192.168.1.1         WLAN Einstellungen         WLAN Einstellungen                                                                                                    | MODEUS                   |                                            |                                 |
| ANLAGENÜBERSICHT     LAN Einstellungen       ZÄHLER     Adresse beziehen     4a     Image: statisch image: statisch image: statisch                                                                                   | ENERGIEMANAGEMENT        |                                            |                                 |
| ZAHLER     Adresse beziehen     4a        statisch        dynamisch       Hostname       IP-Adresse       192.168.1.180       Subnet-Mask       255.255.05       Gateway       192.168.1.1       DNS-Server       192.168.1.1       UKAN Einstellungen         det duden Metzwerke       subnet-Mask       255.255.0       Gateway       192.168.1.1       UKAN Einstellungen         det duden Metzwerke       subnet-Mask       ceschert: WPA2, Kanat: 1       d       WLAN Einstellungen                                                                                                    | ANLAGENÜBERSICHT         | LAN Einstellungen                          | AN Finstellungen                |
| EVU-EDITOR       Hostname         BATTERIE       IP-Adresse         Subnet-Mask       255.255.255.0         Gateway       192.168.1.1         DNS-Server       192.168.1.1         WLAN Einstellungen       WLAN IP Konfigurieren                                                                                                    | ZÄHLER                   |                                            | efundene Netzwerke              |
| BATTERIE IP-Adresse 192.168.1.180<br>Subnet-Mask 255.255.0<br>Gateway 192.168.1.1<br>DNS-Server 192.168.1.1<br>WLAN Einstellungen WLAN Einstellungen WLAN | EVU-EDITOR               | Adresse bezienen 4a statisch Odynamisch DA | fi GmbH                         |
| BATTERIE Subnet-Mask 255.255.0<br>Gateway 192.168.1.1<br>DNS-Server 192.168.1.1<br>WLAN Einstellungen WLAN Einstellungen Urbinden via WE                                                                                                    |                          | IP-Adresse 192.168.1.180 WL                | AN_2                            |
| Gateway     192.168.1.1     Gesichert: WPA2, Kanat: 6     all       DNS-Server     192.168.1.1     WTS     Gesichert: WPA2, WPA5, Kanat: 11     all       WLAN Einstellungen     WLAN IP Konfigurieren     WLAN IP Konfigurieren                                                                                                    | BATTERIE                 | Subnet-Mask 255.255.0 Vitz                 | aMonte_2017                     |
| DNS-Server     192,168.1.1     Gesichert: WPA2, WPS , Kanat: 11     III       WLAN Einstellungen     WLAN IP konfigurieren     WLAN IP konfigurieren                                                                                                    |                          | Gateway 192.168.1.1 Ges                    | sichert: WPA2 , Kanal: 6        |
| WLAN Einstellungen Entfernen WLAN IP Konfigurieren                                                                                                    |                          | DNS-Server 192.168.1.1 Ges                 | sichert: WPA2 , WPS , Kanal: 11 |
| WLAN Einstellungen Verbinden vis NPS                                                                                                    |                          | Ein                                        | richten Entfernen               |
|                                                                                                    |                          | WLAN Einstellungen                         | rbinden via WPS                 |

- 5. Menü "MODBUS" wählen
- 6. Datenausgabe über Modbus auf "tcp" setzen
- 7. Modbus Port auf 502 belassen
- 8. String Control Adress-Offset auf 101 belassen
- 9. Sunspec Model Type auf "float" belassen

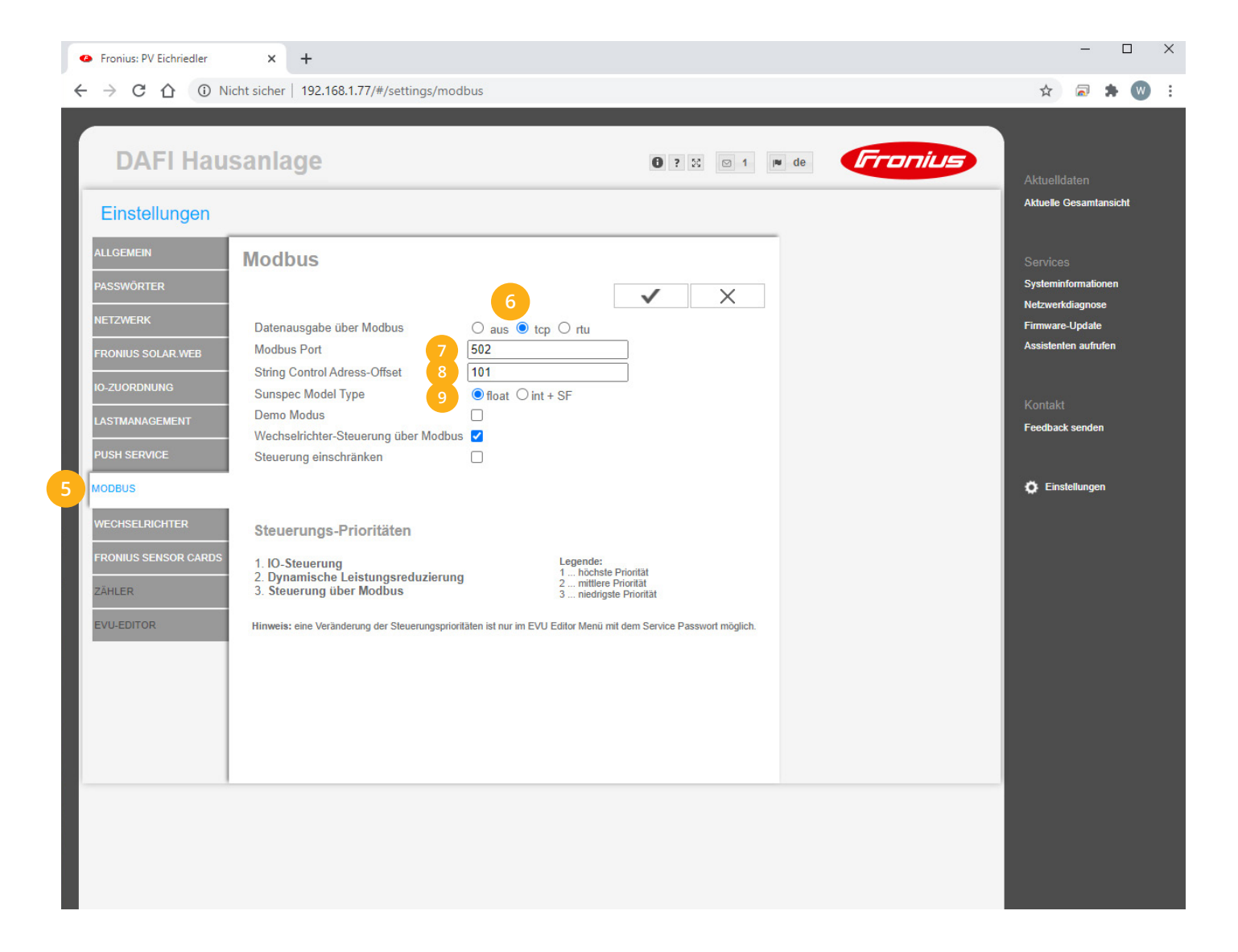

Schritte 1-9 für jeden vorhanden Wechselrichter wiederholen.

Hinweis! Darauf achten, dass IP-Adressen nicht doppelt vergeben werden.

Ç

**Hinweis!** Die Wechselrichter Nr. bzw. Modbus Adresse (Bezeichnung am Smartfox) kann an jedem Wechselrichter auf 1 belassen werden, diese muss nur bei Verwendung eines Solar.Net-Rings angepasst werden (siehe Option 1 Seite 12).

#### **10.** Auf "Gerät bearbeiten" klicken:

| Meine Geräte  | 🖶 Gerät hinzufügen |             |             |              |                 |              |             |           |
|---------------|--------------------|-------------|-------------|--------------|-----------------|--------------|-------------|-----------|
| Mein Profil   |                    | Bezeichnung | Device Type | MAC-Adresse  | Version         | Internal IP  | External IP |           |
| Alle Benutzer |                    | TEST Firma  | Smartfox    | D81B1469CD20 | EM2 00.00.02.03 | 192.168.1.60 | 89.63.21.14 | 0 🙆 🛃 📩 🚯 |
| Alle Geräte   | 📼 / 🙂 🗙            | Smartfox TV | Smartfox TV | B827EBBF6720 | 1.1             | 192.168.1.73 |             | o 🗘       |
| Alarm History | 10                 |             |             |              |                 |              |             |           |

- **11.** Häkchen "Eigenverbrauch Aktiviert" & "Gesamtverbrauch Aktiviert" setzen
- **12.** Unter "Max PV Power" die Peakleistung der Anlage in Watt eintragen

Hinweis! Häkchen "Fronius Push Service Aktiviert" NICHT setzen.

| Meine Geräte  |                                              |                                        |
|---------------|----------------------------------------------|----------------------------------------|
| Mein Profil   | Basisdaten Tarife und Faktoren Messdaten lös | schen Zählerstände Alarmfunktionen     |
| Alle Benutzer | Bezeichn                                     | TEST Firma                             |
| Alle Geräte   | MAC-Adro                                     | esse D88039AC93B1                      |
| Alarm History | Alte Adresse überschreit                     | pen?                                   |
|               | Geräte Gru                                   | uppe smartfox v                        |
|               | Energie Übersicht Email aktiv                | viert                                  |
|               | Sent Energy Email                            | 06 - 2020 ¥ Senden                     |
|               | Fronius Push Service Aktiv                   | viert                                  |
|               | Eigenverbrauch Aktiv                         | viert 🗳 11                             |
|               | Gesamtverbrauch Aktiv                        | viert 🗹                                |
|               | Max Pv Power                                 | [W] 25000 12                           |
|               |                                              | -                                      |
|               | FTP-Zugang am smartfo>                       | x (seit v11.0 nicht mehr erforderlich) |
|               | US                                           | SER:                                   |
|               | P/                                           | ASS:                                   |
|               |                                              | Speichern                              |
|               | 10                                           |                                        |

#### **13.** Lizenzmenü öffnen

| Meine Geräte  | 🖶 Gerät hinzufügen   |             |             |              |                 |              |             |           |
|---------------|----------------------|-------------|-------------|--------------|-----------------|--------------|-------------|-----------|
| Mein Profil   |                      | Bezeichnung | Device Type | MAC-Adresse  | Version         | Internal IP  | External IP |           |
| Alle Benutzer | - <b>41-</b> 🐱 🖉 🕚 🗙 | TEST Firma  | Smartfox    | D81B1469CD20 | EM2 00.00.02.03 | 192.168.1.60 | 89.63.21.14 | 0 🛛 🖄 📩 🖒 |
| Alle Geräte   | 📾 🖉 🕲 🗙              | Smartfox TV | Smartfox TV | B827EBBF6720 | 1.1             | 192.168.1.73 |             | 🥺 O 🕒     |
| Alarm History | 13                   |             |             |              |                 |              |             |           |

**14.** Wechselrichter Lizenzen freischalten. Details zur Lizenzfreischaltung finden Sie in der Anleitung Lizenzaktivierung <u>DE\_Anleitung\_Lizenzaktivierung.pdf</u>

» SMARTFOX Wechselrichter Lizenz ArtNr. 0791732486445

**Hinweis!** 1 Wechselrichter kann ohne Lizenz ausgelesen werden, für jeden weiteren WR ist eine Lizenz erforderlich, max. 5 Wechselrichter möglich (bei 5 WR wären somit 4 Lizenzen erforderlich).

#### 15. Geräteparametrierung öffnen:

| Meine Geräte  | 📥 Gerät hinzufügen |             |             |              |                 |              |                       |
|---------------|--------------------|-------------|-------------|--------------|-----------------|--------------|-----------------------|
| Mein Profil   |                    | Bezeichnung | Device Type | MAC-Adresse  | Version         | Internal IP  | External IP           |
| Alle Benutzer |                    | TEST Firma  | Smartfox    | D81B1469CD20 | EM2 00.00.02.03 | 192.168.1.60 | 89.63.21.14 🔿 👰 🏦 📩 🚯 |
| Alle Geräte   | 📾 🥒 🕐 🛪            | Smartfox TV | Smartfox TV | B827EBBF6720 | 1.1             | 192.168.1.73 | 0 0 0                 |
| Alarm History |                    |             |             |              |                 |              | 15                    |

- **16.** Sektion "Wechselrichter" wählen
- **17.** Im Dropdown die entsprechenden Wechselrichter auswählen

**"FRONIUS"** für: Symo, Galvo, Primo, Eco **"FRONIUS HYB"** für Symo Hybrid

- **18.** Die im **Punkt 4** statisch vergebenen IP-Adressen der Wechselrichter (Datamanager) in den freigeschalteten Wechselrichter Slots eintragen
- **19.** Die am Fronius Wechselrichter vergebene "Wechselrichter Nr." im entsprechenden Feld eintragen

Hinweis! Standardmäßig ist die Wechselrichter Nr. (Modbus Adresse) am Fronius auf 1 voreingestellt

04

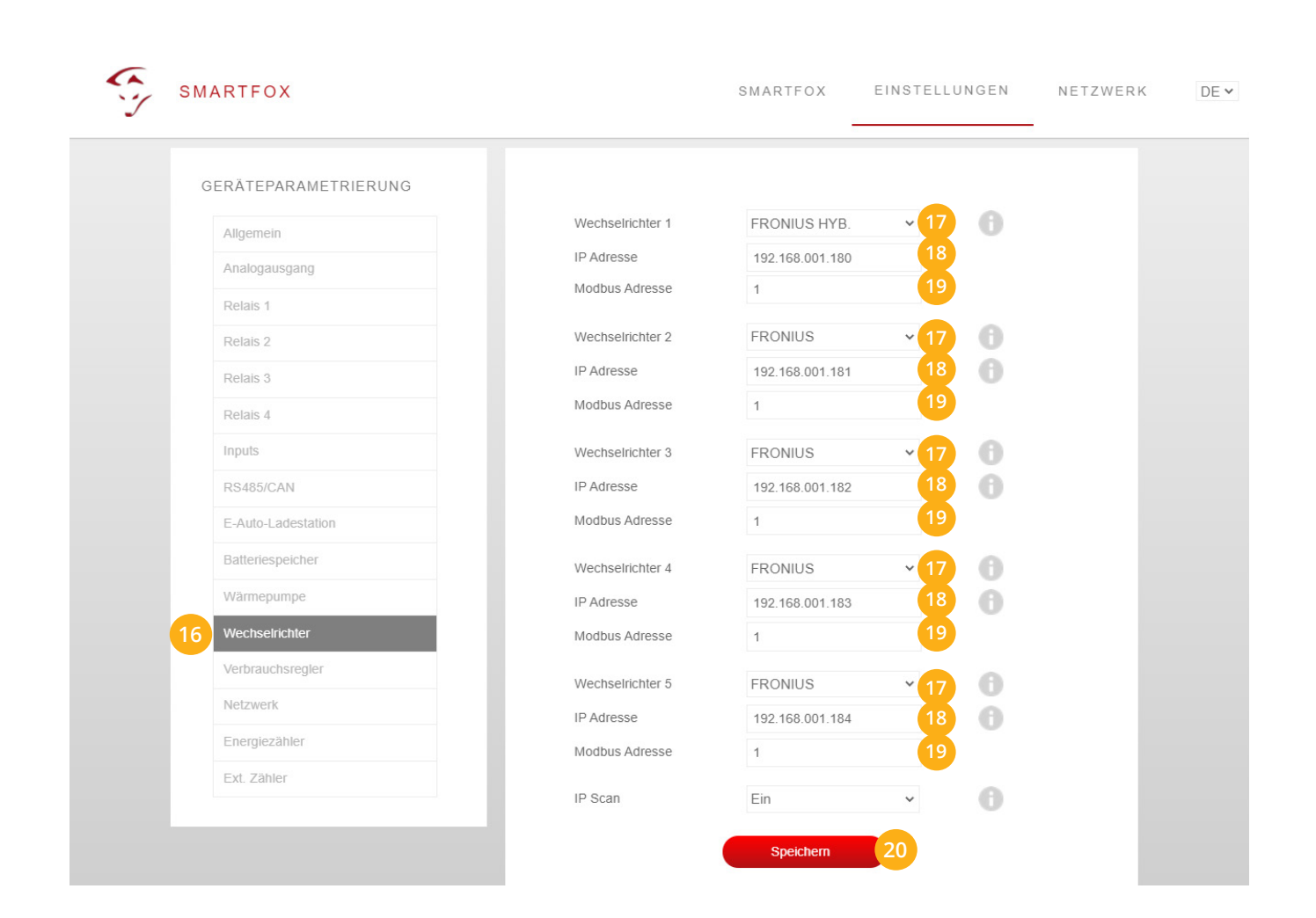

### 20. Anschließend auf "Speichern" klicken

**Hinweis!** Die Anzeige der PV-Daten kann bis zu 15min in Anspruch nehmen. Ein Neustart des SMARTFOX kann den Vorgang beschleunigen.

SMARTFOX ist nun mit den Wechselrichtern gekoppelt.